# Programming the Blue Pill Board & Debugging in Keil Using ST-Link

Step-by-step tutorial

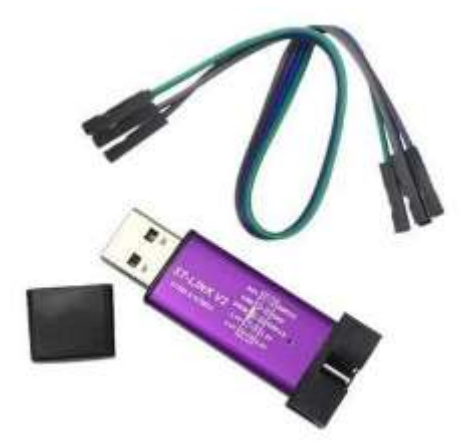

Sepehr Naimi

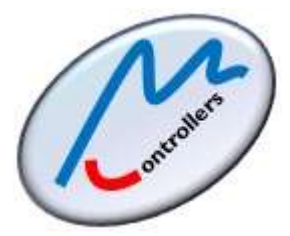

www.NicerLand.com

10/31/2018

# Contents

| Creating a project in Keil    | 3 |
|-------------------------------|---|
| Connecting the ST-Link        | 6 |
| Choosing the ST-Link Debugger | 7 |
| Building                      | 8 |
| Debugging and Tracing         | 9 |

### Creating a project in Keil

- 1. Open the Keil IDE by clicking on its icon on the desktop.
- 2. Choose *New uVision Project* from the *Project* menu.

| 🛛 μVision4        |                                           |                       |
|-------------------|-------------------------------------------|-----------------------|
| File Edit View    | roject Flash Debug Peripherals Tools SVCS | Window Help           |
| 📄 💕 🔛 🥥           | New µVision Project                       | : 🚎 //= //👷 🖄 EINTO_I |
|                   | New Multi-Project Workspace               |                       |
| Project           | Open Project                              |                       |
| Figer             | Close Project                             |                       |
|                   | Export                                    | •                     |
|                   | Manage                                    | •                     |
|                   | Select Device for Target                  |                       |
|                   | Remove Item                               |                       |
|                   | 🕅 Options Alt+F                           | 7                     |
| Е Р. 🌍 В. {} F. [ | Clean target                              |                       |
| Build Output      | Build target F                            | 7                     |
|                   | Rebuild all target files                  |                       |
|                   | Batch Build                               |                       |
|                   | Translate Ctrl+F                          | 7                     |
| ▲                 | Stop build                                | Þ                     |
|                   |                                           |                       |

3. Create a new folder and Name it *OurFirstProject*. Type the name *ourFirstProject* for the project name and click *Save*.

| Organize 🔻 New folder                                                                                  | 1= • (             |
|----------------------------------------------------------------------------------------------------|--------------------|
| Favorites     Ame     Name     Desktop     Downloads                                                   | Date modified Type |
| <ul> <li>Becent Places</li> <li>MazidiBooks</li> <li>Music</li> <li>Job</li> <li>DATASHEETS</li> </ul> |                    |
| H Videos                                                                                               |                    |
| File <u>n</u> ame: ourFirstProject<br>Save as <u>t</u> ype: Project Files (*.uvproj)                   |                    |

4. In the tree expand *STMicroelectronics*. (If STMicroelectronics is not in the tree, read "installing Keil and STM32F103" step-by-step tutorial from our website.) Click on *STM32F103* and choose *STM32F103C8*. Then press *OK*.

| Note                                                                        |  |
|-----------------------------------------------------------------------------|--|
| When you choose a chip some general information of the chip is shown in the |  |
| Description box.                                                            |  |
|                                                                             |  |

| Device   |                    |                                                                                                    |   |
|----------|--------------------|----------------------------------------------------------------------------------------------------|---|
|          | Software Packs     | <b>•</b>                                                                                                    |   |
| Vendor:  | STMicroelectronics |                                                                                                    |   |
| Device:  | STM32F103C8        |                                                                                                    |   |
| Toolset: | ARM                |                                                                                                    |   |
| Search:  |                    |                                                                                                    |   |
|          | 1                  | Description                                                                                                    |   |
| -        |                    |                                                                                                    |   |
| 🖻 🖗 S    | TMicroelectronics  | STMicroelectronics' STM32F1 series of mainstream MCUs covers the                                                                              | ^ |
| 8        | STM32F1 Series     | consumer markets. High performance with first-class peripherals and                                                                           |   |
| 1        |                    | I low-power, low-voltage operation is paired with a high level of<br>integration at accessible prices with a simple architecture and easy to. |   |
|          | 🗄 🐝 STM32F101      | use tools.                                                                                                    |   |
| -        | 1 TM32F102         | Typical applications include motor drives and application control,                                                                            | Ξ |
| 2        | 🗄 📽 STM32F103      | inverters, printers, and scanners, alarm systems, video intercom, HVAC                                                                        |   |
|          | STM32F103C4        | and home audio equipment.                                                                                                    |   |
| 1        | STM32F103C6        | - LCD parallel interface, 8080/6800 modes                                                                                                    |   |
|          | STMR2EI03CR        | - 5 Vtolerant I/Os                                                                                                    |   |
| 3        | STITISTIC LODIER   | The second second second second second second second second second second second second second second second s                                |   |
| 3        |                    | Imer with quadrature (incremental) encoder input                                                                                              | * |
| 3        |                    | Imer with quadrature (incremental) encoder input                                                                                              | * |

5. From the software component tree click on Device and add the Startup file by clicking the checkbox next to Startup. Then, click on the OK button.

| oftware Component        | Sel. | Variant     |                                                                    | Version     | Description                                                     |  |  |  |
|--------------------------|------|-------------|--------------------------------------------------------------------|-------------|-----------------------------------------------------------------|--|--|--|
| 🛛 💠 Board Support        |      | MCBSTM32C   | -                                                                  | 2.0.0       | Keil Development Board MCBSTM32C                                |  |  |  |
| 🚯 🚸 CMSIS                |      |             |                                                                    |             | Cortex Microcontroller Software Interface Components            |  |  |  |
| 🛛 💠 CMSIS Driver         |      |             |                                                                    |             | Unified Device Drivers compliant to CMSIS-Driver Specifications |  |  |  |
| 😵 Compiler               |      | ARM Compile | er                                                                 | 1.6.0       | Compiler Extensions for ARM Compiler 5 and ARM Compiler 6       |  |  |  |
| 🛛 🗇 Device 🚺             |      | -           |                                                                    |             | Startup, System Setup                                           |  |  |  |
| DMA                      |      | 1,          |                                                                    | 1.2         | DMA driver used by RTE Drivers for STM32F1 Series               |  |  |  |
| GPIO                     | -    |             | 1.3 GPIO driver used by RTE Drivers for STM32F1 Series             |             |                                                                 |  |  |  |
| Startup                  | 2    |             | 1.0.0 System Startup for STMicroelectronics STM32F1xx device serie |             |                                                                 |  |  |  |
| 🕀 🗇 StdPeriph Drivers    |      |             |                                                                    |             |                                                                 |  |  |  |
| alidation Output         |      | Desc        | ription                                                            |             |                                                                 |  |  |  |
| 🛛 🦺 Keil::Device:Startup |      | Addit       | tional so                                                          | ftware con  | nponents required                                               |  |  |  |
| e require CMSIS:CORE     |      | Selec       | t compo                                                            | nent from   | list                                                            |  |  |  |
| ARM::CMSIS:CORE          |      | CMSI        | S-CORE                                                             | for Cortex- | M, SC000, SC300, ARMv8-M, ARMv8.1-M                             |  |  |  |

6. Right click on *Source Group 1* and choose Add New Item to Group. This makes a new file and adds it to the project.

| D:\computerWorld\Hardware\OurBooks\ArmBooks\Peripherals\STM32F103\KeilTutorials\A:<br>File Edit View Project Flash Debug Peripherals Tools SVCS Window Help                                                                                                    | mProgramming\OurFirstProject\ |
|----------------------------------------------------------------------------------------------------|-------------------------------|
| □     □     □     □     □     □     □     □     □     □     □     □     □     □     □     □     □     □     □     □     □     □     □     □     □     □     □     □     □     □     □     □     □     □     □     □     □     □     □     □     □     □     □     □     □     □     □     □     □     □     □     □     □     □     □     □     □     □     □     □     □     □     □     □     □     □     □     □     □     □     □     □     □     □     □     □     □     □     □     □     □     □     □     □     □     □     □     □     □     □     □     □     □     □     □     □     □     □     □     □     □     □     □     □     □     □     □     □     □     □     □     □     □     □     □     □     □     □     □     □     □     □     □     □     □     □     □     □     □     □     □     □     □     □     □     □ </th <th>🌌 🕞 🗟 🥐   🍭 •  </th> | 🌌 🕞 🗟 🥐   🍭 •                 |
| Project 4 🖼                                                                                                    |                               |
| Target 1<br>Source Group 1<br>Devic X Options for Group 'Source Group 1' Alt+F7<br>Add New Item to Group 'Source Group 1'                                                                                                    |                               |
| Remove Group 'Source Group 1' and its Files                                                                                                    |                               |
| Implement     P     Implement     Rebuild all target files       Build Output     Implement     F7                                                                                                    | 4 (i                          |
| A Manage Project Items                                                                                                    |                               |
| Show Include File Dependencies                                                                                                    |                               |
| 4                                                                                                    |                               |
| Add a new Item to Group                                                                                                    | ULINK2/ME Cortex Debugger     |

7. Choose the type of file as *C File (.c)* and name it as *main*. Click on the *Add* button and then click on *Close*.

| Add New Item                                       | to Group 'Source Group 1'                                                                                      |
|----------------------------------------------------|----------------------------------------------------------------------------------------------------|
| C File (                                           | c) Create a new C source file and add it to the project.<br>e (.cpp)                                           |
| Asm Fil<br>h Header<br>Text Fil<br>Image<br>User C | e (s)<br>File (h)<br>e (bd)<br>File (.*)<br>ode Template                                                       |
| Type:                                              | C File (.c)                                                                                                    |
| Location:                                          | D: \computerWorld \Hardware \OurBooks \ArmBooks \Peripherals \STM32F 103 \KelTutorials \AsmProgramming \FirstC |
|                                                    | 3 Add Close 4 Help                                                                                             |

8. Type the following sample program in the *main.c* file.

```
#include <stm32f10x.h>
void delay ms(uint16 t t);
int main()
{
      RCC->APB2ENR |= 0xFC; //Enable GPIO ports clocks
      GPIOC \rightarrow CRH = 0x44344444; //PC13 as output
      while(1)
      {
             GPIOC->ODR ^= (1<<13); //toggle PC13
             delay ms(1000);
      }
}
//The following delay is tested with Keil and 72MHz
void delay_ms(uint16_t t)
{
      volatile unsigned long 1 = 0;
      for (uint16 t i = 0; i < t; i++)
             for (\overline{1} = 0; 1 < 6000; 1++)
             {
             }
}
```

9. Press *Ctrl+S* to save the file.

# **Connecting the ST-Link**

10. Connect the ST-Link debugger to the Blue pill using 4 female wires as shown in the following figure.

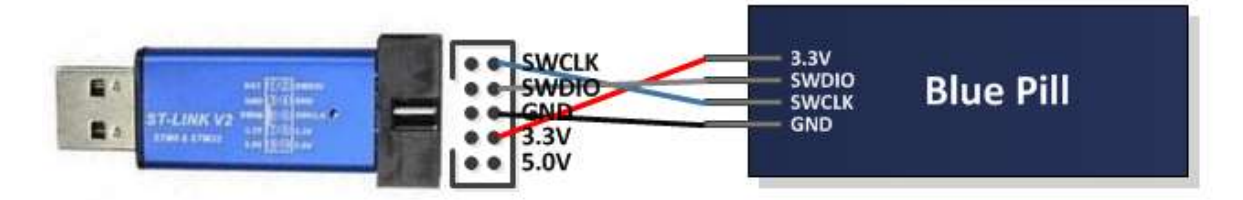

- 11. Connect the USB socket of the ST-Link debugger to your computer.
- 12. Configure the yellow jumpers of the board as shown in the following figure. The jumpers should be set to 0.

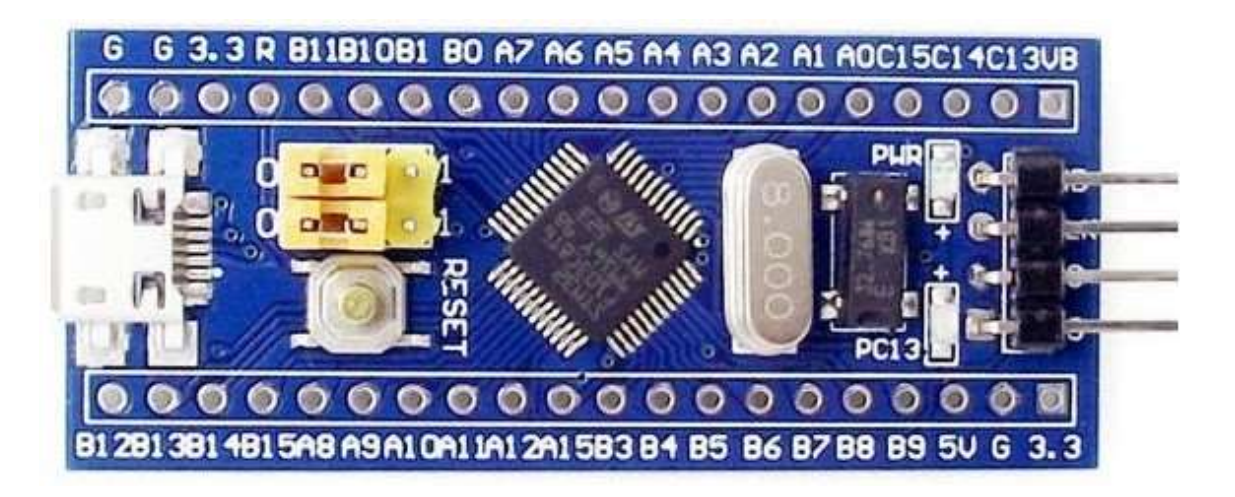

#### **Choosing the ST-Link Debugger**

- 13. Open the *Projects* menu and click on *Options for Target Target1* or press *Alt+F7*.
  - 1. Click on the *Debug* tab.
  - 2. Click on the *Use* debugger radio.
  - 3. Choose *ST-Link Debugger* in the Combo box.
  - 4. Click on the *Settings* button.

| C Use Simulato | with restrictions          | Settings       | C Use ST-Lin         | k Debugger                                | - T      | Settings |
|----------------|----------------------------|----------------|----------------------|-------------------------------------------|----------|----------|
| Limit Speed t  | o Real-Time                |                |                      | (plus Debugger<br>S-DAP Debugger          | ^        |          |
| Load Applica   | ation at Startup 🔽 Run     | n to main()    | ✓ Load J-LIN         | ( / J-TRACE Cortex<br>s Cortex-M Debugger | <b>_</b> | main()   |
|                |                            | Edit           | NULin                | k Debugger 3<br>ro Debugger               | = [      | Edit     |
| Restore Debug  | g Session Settings         |                | Restore Stellar      | is ICDI<br>s UDA Debugger                 | 100      | 2        |
| 🔽 Breakpoi     | nts 🔽 Toolbox              |                | I Bre Altera         | Blaster Cortex Debugger                   |          |          |
| Vatch W        | /indows & Performance Anal | yzer           | Watch W              | 5 Debugger<br>Indows                      |          |          |
| Memory I       | Display 🔽 System View      | wer            | Memory [             | Display 🔽 System                          | Viewer   |          |
| CPU DLL:       | Parameter:                 |                | Driver DLL:          | Parameter:                                |          |          |
| SARMCM3.DLL    | -REMAP                     | 1              | SARMCM3.DLL          |                                           |          |          |
| Dialog DLL:    | Parameter:                 |                | Dialog DLL:          | Parameter:                                |          |          |
| DCM.DLL        | -рСМ3                      |                | TCM.DLL              | -рСМ3                                     |          |          |
| Warn if outd   | ated Executable is loaded  |                | Wam if outd          | ated Executable is loade                  | d        |          |
|                |                            | Component V    | awar Description E   |                                           |          |          |
|                | Manao                      | le component v | lewer Description Fi | 63                                        |          |          |

- 14. In the Target Driver Setup window:
  - 1. Click on the Flash Download tab.
  - 2. Enable "Reset and Run".
  - 3. Click on the OK button.

| Cortex-M Target Driver Setup<br>Debug Trace Flash Download<br>Download Function<br>C Erase Full Chip<br>C Erase Sectors<br>Do not Erase<br>Programming Agorithm | Pack )<br>Program<br>Verify<br>Reset and F | RAM for A<br>Start: 0 | lgonthm<br>x20000000 Size: [0x1000 |       |
|----------------------------------------------------------------------------------------------------|--------------------------------------------|-----------------------|------------------------------------|-------|
| Description                                                                                                    | Device Size                                | Device Type           | Address Range                      |       |
|                                                                                                    |                                            | Start:                | Size:                              |       |
|                                                                                                    | Add                                        | Remove                | ]                                  |       |
|                                                                                                    |                                            |                       | 3<br>OK Gancel                     | Anala |

15. Close the Options window by clicking on the **OK** button.

## **Building**

16. To compile click on the *Build* icon or choose *build target* from the *Project* menu.

| File E | dit | View | Project | Flash | Debug | Peripherals | Tools | SVCS | Window | Help    |
|--------|-----|------|---------|-------|-------|-------------|-------|------|--------|---------|
|        | 3 🔒 |      | 36 - En |       | 1 -1  | ~ ~ m       | 12 1  | 日限   | 運運     | 11± 11; |

17. If the program is built successfully the following message appears:

| Build Output                                                                                                    | 1          | 1 | × |
|----------------------------------------------------------------------------------------------------|------------|---|---|
| <pre>Program Size: Code=16 RO-data=0 RW-data=0 ZI-data=0 ".\Objects\ourFirstProject.axf" - 0 Error(s), 0 Warning(s). Build Time Elapsed: 00:00:00</pre> |            |   | ^ |
|                                                                                                    |            | Þ | Ŧ |
|                                                                                                    | Simulation |   |   |

18. Click on the Download icon or press F8 to program the board.

| 🗋 🖬 🗃 🗐   | 3 40 1 | 3 0 1 4  | ->   lo |
|-----------|--------|----------|---------|
| 🖉 🖽 🖽 🤣 • |        | Target 1 |         |

19. Press the *Reset* button of the blue pill board. If the board program successfully, the green LED of the board should start blinking.

## **Debugging and Tracing**

20. To start debugging click on *Start/Stop Debug Session* icon or choose *Start/Stop Debug Session* from the *Debug* menu. (or simply press *Ctrl+F5*)

| stProje | ct.uvpro | j - µVision4 | 4           |                  |       | - |             |
|---------|----------|--------------|-------------|------------------|-------|---|-------------|
| Tools   | SVCS     | Window       | Help        |                  |       |   |             |
| 12 1    | 四 限      | 课课           | //= //g 🛛 🖄 | EINT0_IRQHandler | 🖃 🗟 🥐 | ٢ | • • الم 🖉 • |

21. Go to the *Peripherals* menu and then *System Viewer*. It has tools for monitoring different peripherals. For now, choose *GPIOC* from *GPIO*. It shows the registers of *GPIOC*; you can see values of registers while tracing the program or change their values by clicking on each bit.

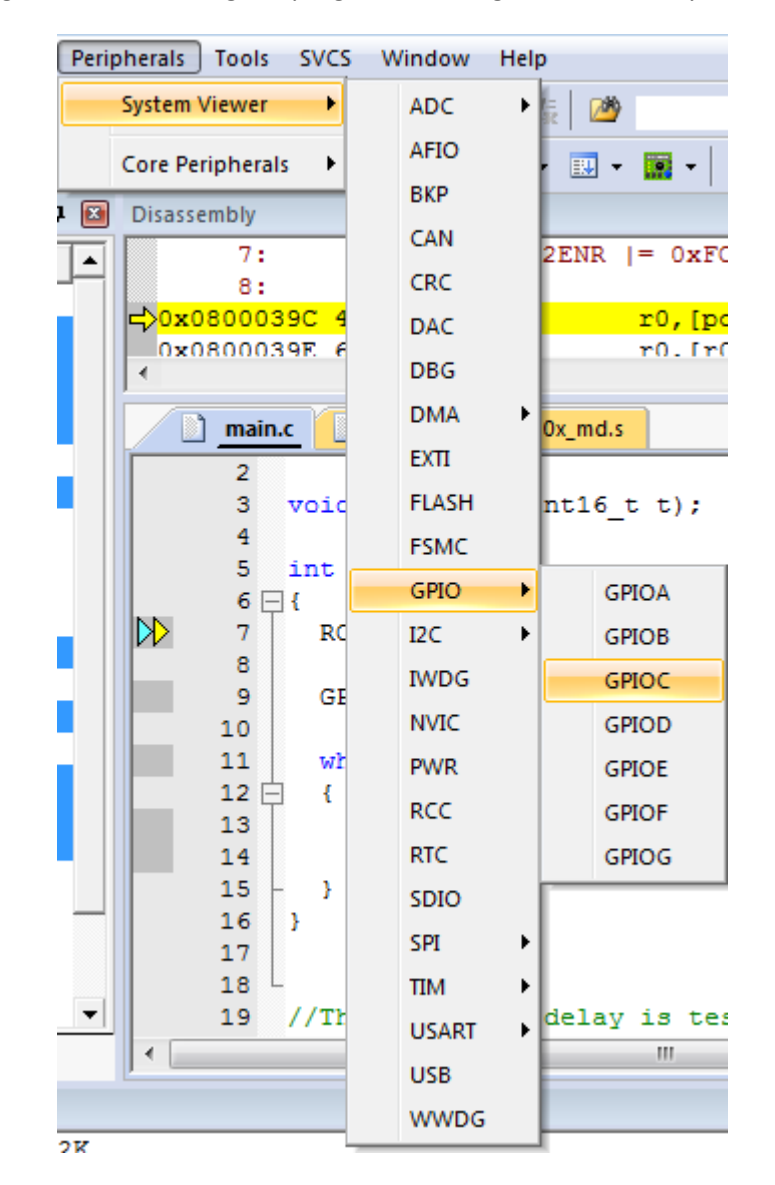

22. To trace the program, use the Step Over button or click on Step Over from the Debug menu. It executes the instructions of the program one after another. To trace the program, you can use the Step button, as well. The difference between the Step Over and Step is in executing functions. While Step goes into the function and executes its instructions one by one, Step Over executes the function completely and goes to the instruction next to the function. To see the difference between them, trace the program once with Step Over and then with

**Step**. When you are in the function and you want the function to be executed completely you can use **Step Out**. In the case, the instructions of the function will be executed, it returns from the function, and goes to the instruction which is next to the function call.

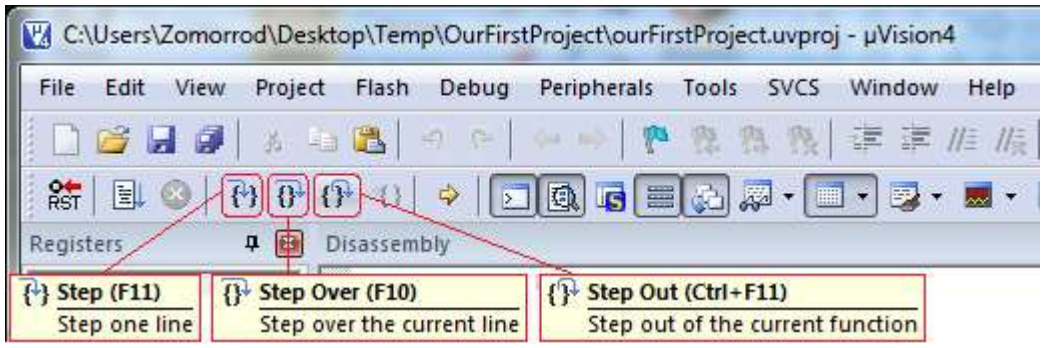

23. To exit from the debugging mode press *Start/Stop Debug Session*.